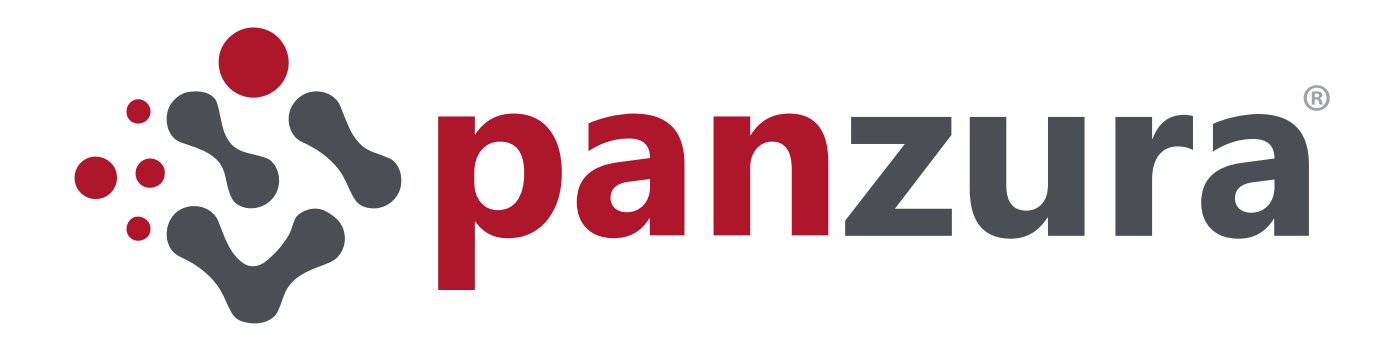

# **BEST PRACTICE GUIDE USING THE PANZURA GFS TO ACCELERATE AUTODESK VAULT**

This document provides recommended configurations for running Autodesk® Vault Professional Server with the Panzura® Global File System (GFS).

Created in conjunction with Cadable

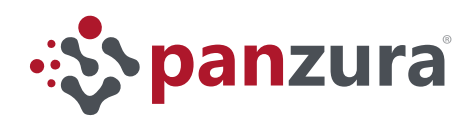

# Table of Contents

| Purpose                                                                         | <u>3</u>  |
|---------------------------------------------------------------------------------|-----------|
| Background                                                                      | <u>3</u>  |
| Pre-requisites                                                                  | <u>3</u>  |
| Deployment                                                                      | <u>4</u>  |
| Phase 1: Install and configure the Microsoft Windows Server and the Panzura GFS | <u>4</u>  |
| Phase 2: Configure your Autodesk Vault File Store location                      | <u>5</u>  |
| Phase 3: Configure Autodesk Vault File Server (AVFS) Connectivity               | <u>12</u> |
| Phase 4: Point the master ADMS server to the DFS Share                          | <u>15</u> |
| Additional Considerations                                                       | <u>19</u> |

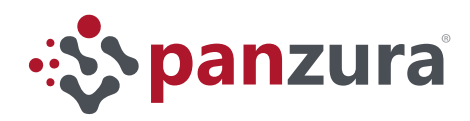

## Purpose

This document provides recommended configurations for running Autodesk<sup>®</sup> Vault Professional Server with the Panzura<sup>®</sup> Global File System (GFS).

## Background

Autodesk Vault Server is a CAD data management software that helps designers and engineers organize their design data, manage documentation, and track revisions and other development processes.

One feature found in the Professional Edition is "File Store Replication", the process used by Vault to copy CAD data across sites but as with all data replication solutions, it is affected by latency. Panzura adds value by solving the latency problem and eliminating challenges with replication.

Panzura provides global file locking, fast file synchronization, cloud reliability and military grade security; Autodesk Vault users gain the performance benefits of a global file system without compromising their current workflow.

A general diagram of the solution is presented in Figure 1. Panzura provides general File System functionality, eliminating the need for expensive NAS arrays and simplifying the integration between sites.

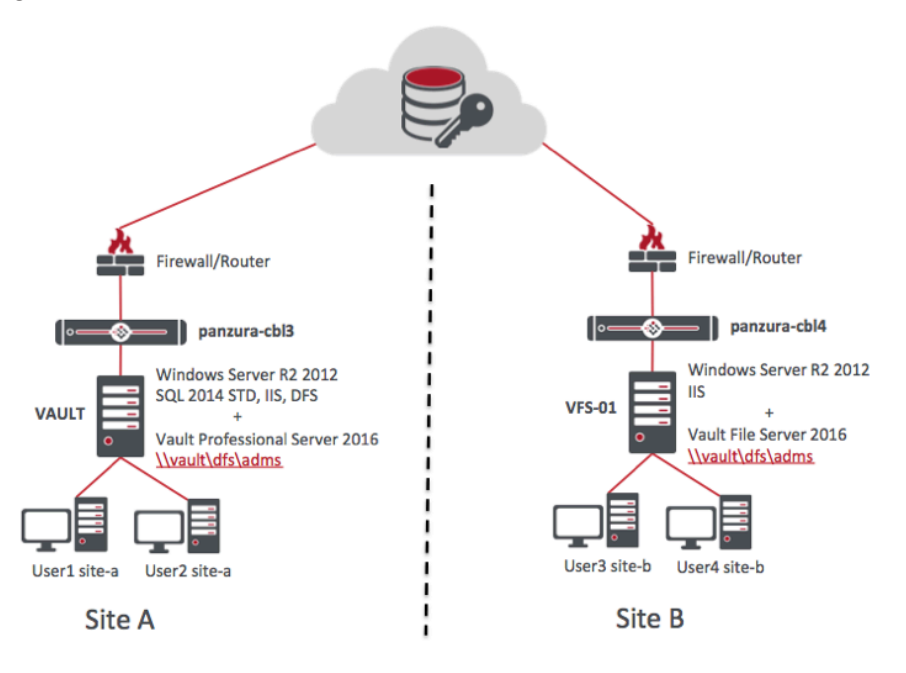

Figure 1: Two Site Diagram

## **Pre-requisites**

You should have working knowledge of Microsoft Windows Server<sup>®</sup>, Autodesk Vault and Panzura GFS administration and terminology. This guide details on how to configure Panzura and Autodesk Vault to work together. Be sure to have proper licenses to deploy this solution.

This document covers the following software versions:

- Panzura GFS version 6.0 or better (in any combination of Physical, Virtual or AMI controllers)
- Autodesk Vault Professional Server 2016
- Microsoft Windows Server 2012 R2 with SQL Server Standard

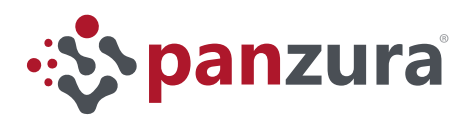

# Deployment

The variables below in quotes can be replaced with names that adhere to your corporate naming schema.

### Phase 1: Install and configure the Microsoft Windows Server and the Panzura GFS

- 1. Install and deploy a Microsoft Windows Server at each location as per the diagram above.
  - a. "Site A" Hostname: VAULT Services: SQL Server 2014 STD, IIS, DFS, Vault Professional Server 2016
  - b. "Site B" Hostname: VFS-01 Services: IIS, Vault File Server 2016
- 2. Install the <u>Master Controller</u> at "*Site A*" with hostname "*panzura-cbl3*" as usually done for any master controller, follow the instructions on the *Panzura Storage Controller Installation Guide* for instructions.
  - a. No need to create a specific File System at this stage, a CIFS/SMB share will be configured during the Autodesk Vault configuration process.
  - b. Export the CloudFS Configuration to facilitate the configuration of Subordinate controllers

| Export CloudFS                                                                                                    | Configuration                                                                                                    |                                                                                                    |
|----------------------------------------------------------------------------------------------------|----------------------------------------------------------------------------------------------------|----------------------------------------------------------------------------------------------------|
| Multiple Panzura controllers can<br>controller. All other controller a<br>CloudFS configuration file. Whe<br>deployment process for the sub | n be used to form a geographically global Clo<br>re subordinates. To simplify the creation of t<br>n deploying the subordinate controllers, this<br>ordinates within the CloudFS. | oudFS. Within a CloudFS, there must be a single master<br>the CloudFS using this controller as the master, export t<br>configuration will be imported. This greatly simplifies t |
| CloudFS Configuration File:                                                                                                    | Export File                                                                                                    |                                                                                                    |
|                                                                                                    |                                                                                                    |                                                                                                    |
|                                                                                                    |                                                                                                    |                                                                                                    |

Figure 2: Export the CloudFS Configuration

- 3. Install the <u>Subordinate Controller</u> at "Site B" with hostname "panzura-cbl4" as usually done for any subordinate controller, follow the instructions on the Panzura Storage Controller Installation Guide for instructions.
  - a. Use the CloudFS configuration file as noted in the Installation Guide.
- 4. With GFS configured and online, you can configure HA capabilities if needed, follow the *Panzura Storage Controller HA Best Practices* for instructions.

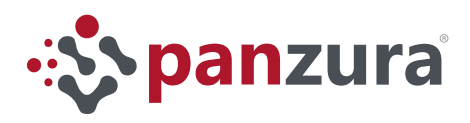

## Phase 2: Configure your Autodesk Vault File Store location

- 1. Create a SMB Share for your Autodesk Vault Servers
  - a. Login to the Master Panzura CloudFS UI to create Vault's share and enable ABE
    - Click on the Configuration tab -> CIFS -> Add a CIFS Share: "ADMS" (If you are using Panzura 6.1 or above the tab will be SMB instead of CIFS)
    - Share Name: adms
    - Share path: /cloudfs/panzura-cbl3/adms

| Dashboard      | Configuration | Maintenance        |                            |      |
|----------------|---------------|--------------------|----------------------------|------|
| Basic Settin   | gs (          | CIFS Settings      |                            |      |
| System         |               | •                  |                            |      |
| Network        | C             | IFS Shares         |                            |      |
| Time           |               | + Add a CIFS Share | Delete Selected            |      |
| Encryption & ( | Certs         | hare Name:         | adms                       |      |
| CloudFS        | s             | hare Path:         | /cloudfs/panzura-cbl3/adms |      |
| Active Directo | ry            |                    | Add                        |      |
| Dynamic Sites  |               |                    |                            |      |
| CIFS           |               | Name               |                            | Path |
| Snapshot       |               | No table entry fo  | und                        |      |
| License Mana;  | ger           | Save               |                            |      |

Figure 3: Share name: adms , Share path: /cloudfs/panzura-cbl3/adms

- Click on the Configuration tab -> Advanced -> CIFS
- If you are using Panzura 6.1 or above the menu option is <u>SMB</u> instead of <u>CIFS</u>
- Enable Access-based Enumeration (ABE)

| Dashboard      | Configura | tion | Maintenance              |                |   |
|----------------|-----------|------|--------------------------|----------------|---|
| Basic Settin   | igs       | с    | IFS Settings             |                |   |
| Advanced S     | Settings  |      |                          |                |   |
| System         |           | Ge   | eneral Settings          |                |   |
| KMIP           |           | SM   | IB signing:              | Off            | • |
| Encryption &   | Certs     | Acc  | cess-based<br>umeration: | Enable Disable |   |
| Active Directo | ory       |      |                          |                |   |
| CIFS           |           | Hic  | de CloudFS Share:        | U Yes 🖲 No     |   |
| Snapshot Mar   | nager     |      | Save                     |                |   |

Figure 4: Enable Access-based Enumeration (ABE)

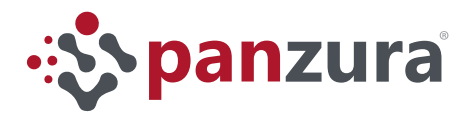

- 2. Repeat step 1, but on the <u>Subordinate controller</u>
  - a. Login to the Subordinate Panzura CloudFS UI to create Vault's share and enable ABE, be sure to use the appropriate controller hostname "panzura-cbl4"
    - Click on the Configuration tab -> CIFS -> Add a CIFS Share: "ADMS"
    - If you are using Panzura 6.1 or above the menu option is <u>SMB</u> instead of <u>CIFS</u>
    - Share Name: adms
    - Share path: /cloudfs/panzura-cbl4/adms
    - Click on the Configuration tab -> Advanced -> CIFS
    - If you are using Panzura 6.1 or above the menu option is <u>SMB</u> instead of <u>CIFS</u>
    - Enable Access-based Enumeration (ABE)
- 3. Open the Active Directory Console
  - a. Create an Active Directory user account for the Vault Servers to use as the Impersonation Account. Use a descriptive name like; "AutodeskRemote"
- 4. Create a DFS Namespace on the first Microsoft Windows Server called "vault"

| <b>~</b>                                                                    |                                                                                                    | DFS Management                                                                                        |
|-----------------------------------------------------------------------------|----------------------------------------------------------------------------------------------------|----------------------------------------------------------------------------------------------------|
| 췀 File Action View Window                                                   | Help                                                                                                    |                                                                                                    |
|                                                                             | <b>6</b>                                                                                                 | New Namespace Wizard                                                                                  |
| <ul> <li>DFS Management</li> <li>Namespaces</li> <li>Replication</li> </ul> | Namespace Se                                                                                             | erver                                                                                                 |
|                                                                             | Steps:<br>Namespace Server                                                                               | Enter the name of the server that will host the namespace. The will be known as the namespace server. |
|                                                                             | Namespace Name and Settings<br>Namespace Type<br>Review Settings and Create<br>Namespace<br>Confirmation | Server:<br>vault                                                                                      |

Figure 5: Name the Microsoft Windows Server "valut"

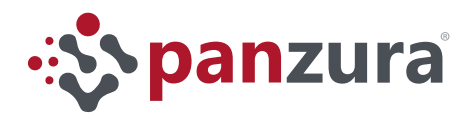

- a. Open the DFS Management console to create the Namespace structure
  - Create a Namespace, use a short name like "DFS"
  - Create a Shared Folder underneath the "DFS" Namespace. Use a short name like "ADMS"

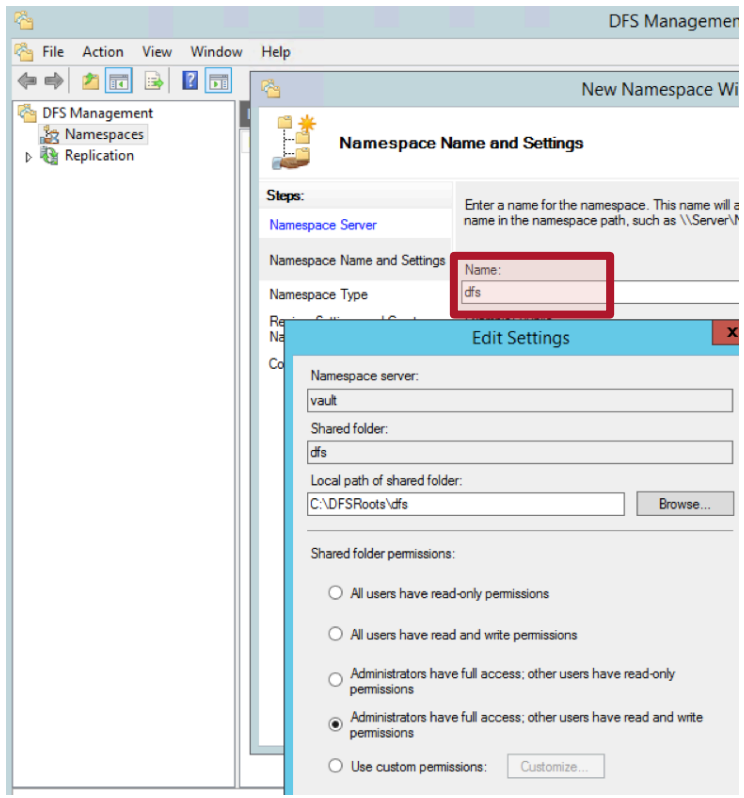

Figure 6: Create a Namespace, use a short name like: "DFS"

b. Select "Stand-alone namespace" and verify that the newly created namespace "<u>\\vault\dfs</u>" is on the "Preview of Standalone Namespace" box

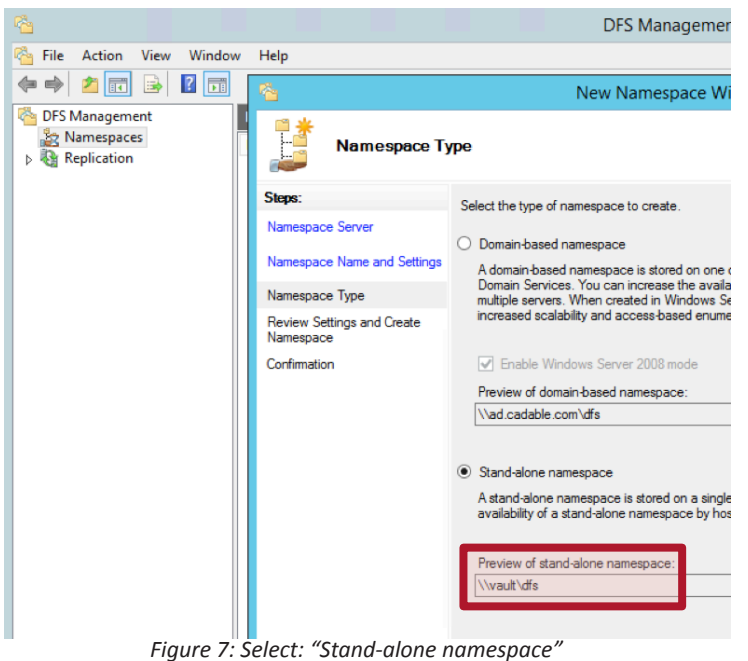

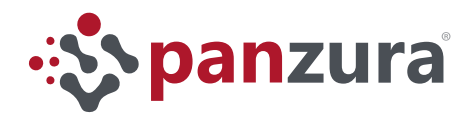

- c. Right click on the Namespace name <u>\\VAULT\dfs</u> and click on Properties.
  - Enable "access-based enumeration" and save

| <b>6</b>    |                                                                                                    |
|-------------|----------------------------------------------------------------------------------------------------|
| 🐴 File      | Action View Window Help                                                                             |
| <           | · 🖄 📰 🗟 📕                                                                                           |
| Charles DFS | Management Namespaces                                                                               |
| D 🏭         | Namespaces                                                                                          |
|             | Replication 🕌 \\VAULT\dfs                                                                           |
|             |                                                                                                    |
|             | \\VAULT\dfs Properties                                                                              |
|             | General Referrals Advanced                                                                          |
|             | Access-based enumeration hides folders in this namespace that users do not have permission to view. |
|             | Enable access-based enumeration for this namespace                                                  |

d. Right click on the Namespace name "<u>\\VAULT\dfs</u>" and create a New Folder "adms"

| <u>*</u>                |                                      |  |
|-------------------------|--------------------------------------|--|
| 🐴 File Action View      | v Window Help                        |  |
| 🗢 🔿 🙍 💽                 |                                      |  |
| 🐴 DFS Management        | \\VAULT\dfs (Stand-alone namespace)  |  |
| ⊿ Namespaces ↓VAULT\dfs | Namespace Namespace Servers Delegati |  |
| N Replication           | New Folder                           |  |
|                         | Delegate Management Permissions      |  |
|                         | Remove Namespace from Display        |  |
|                         | View +                               |  |
| New Window from Here    |                                      |  |
|                         | Delete                               |  |
|                         | Refresh                              |  |

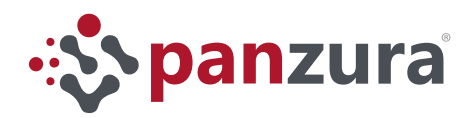

- e. Right click on the new folder "adms" and select Properties
  - Click on the "Clients fail back to preferred targets" and click "OK"

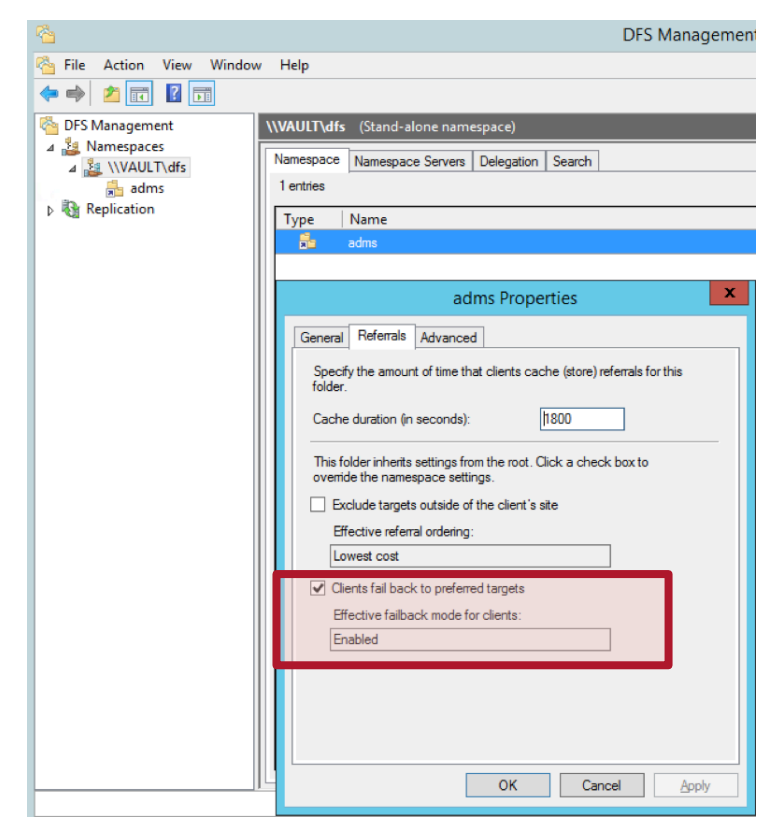

- f. If the wizard does not request a "New Folder Target", right click on the new folder name "adms" and add a New Folder Target
  - Use the path to the Panzura Share you created in Phase 1: "\\panzura-cbl3\adms" and click "OK"

| · 🐴                                    | DFS Management                                                                           |                    |
|----------------------------------------|------------------------------------------------------------------------------------------|--------------------|
| 🐴 File Action View Window              | v Help                                                                                   |                    |
| 🗢 🔿 🞽 📰 🛿 🗊                            |                                                                                          |                    |
| CFS Management                         | adms                                                                                     | Actions            |
| ⊿ Lamespaces ⊿ Lamespaces ⊿ Lamespaces | New Folder Target                                                                        | ×                  |
| Replication ■                          | Folder:<br>adms                                                                          | er Targ<br>Folder. |
|                                        | Namespace path:<br>\\VAULT\dfs\adms                                                      | der<br>Folder      |
|                                        | Path to folder target:<br>\\panzura-cbl3\adms <br>Example: \\Server\Shared Folder\Folder | Browse dow fr      |
|                                        | OK                                                                                       | Cancel             |
|                                        |                                                                                          | Properties         |

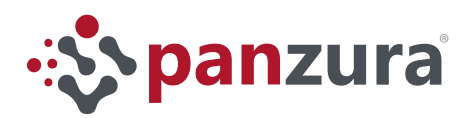

g. The wizard will require input for "Replication"

| Click on "No"                                                                                                    |                                   |                                                        |                                                                |                     |
|----------------------------------------------------------------------------------------------------|-----------------------------------|--------------------------------------------------------|----------------------------------------------------------------|---------------------|
| <b>6</b>                                                                                                    |                                   |                                                        | DFS Manage                                                     | ment                |
| File Action View Window                                                                                                    | w Help                            |                                                        |                                                                |                     |
| DFS Management<br>A<br>Iso Namespaces<br>A<br>Iso NVAULT\dfs<br>Iso adms     A Adms     A Adms     Adms     Adms     A Adms     Adms     Adms | adms Folder Targets Reg 1 entries | plication                                              |                                                                |                     |
| Replication                                                                                                    | Type Referr                       | al Status                                              | Site                                                           | Path                |
|                                                                                                    | 🙅 Enable                          | d                                                      | Default-First-Site-Name                                        | \\panzura-cbl3\adms |
|                                                                                                    |                                   |                                                        | Replication                                                    | x                   |
|                                                                                                    |                                   | A replication gro<br>synchronized.<br>Do you want to o | up can be used to keep these fo<br>create a replication group? | older targets       |
|                                                                                                    |                                   |                                                        | Yes                                                            | No                  |

h. Right click on the "adms" folder and select "New Folder Target" to add the share from the Subordinate controller "panzura-cbl4" to the Folder Target list.

| <u>6</u>                                                     | DFS Management                                                                                                    |                                             |
|--------------------------------------------------------------|----------------------------------------------------------------------------------------------------|---------------------------------------------|
| 😤 File Action View Window                                    | Help                                                                                                    |                                             |
| DFS Management                                               | adms New Folder Target                                                                                                    | Actions                                     |
| <ul> <li>A matching adms</li> <li>▶ N Replication</li> </ul> | Folder:<br>adms<br>Namespace path:<br>\\VAULT\dfs\adms<br>Path to folder target:<br>\\panzura-cbl4\adms<br>Example: \\Server\Shared Folder\Folder<br>OK | er T<br>Fold<br>Fol<br>Browse dov<br>Cancel |

i. After these steps, the Folder Properties should appear as shown below, showing the "adms" folder with two targets

| <u>^</u>                              |                                   | DFS Management      |   |
|---------------------------------------|-----------------------------------|---------------------|---|
| 🐴 File Action View Window             | v Help                            |                     |   |
| 🗢 🄿 🙍 🖬 👔                             |                                   |                     |   |
| 🚰 DFS Management                      | adms                              |                     |   |
| ▲ № Namespaces ▲ № \\VAULT\dfs ♣ adms | Folder Targets Replication        |                     |   |
| Replication                           | Type Referral St Site             | Path                | 1 |
|                                       | 🙅 Enabled Default-First-Site-Name | \\panzura-cbl3\adms |   |
|                                       | 🚰 Enabled Default-First-Site-Name | \\panzura-cbl4\adms |   |
|                                       |                                   |                     |   |

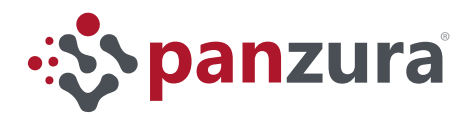

- j. On each site verify that DFS points to the appropriate controller
  - Open the DFS Management console and right click on the "adms" folder and select Properties, click the DFS tab.

| 🐴 File Action View W | ndow Help                                                                                                    |                                                                 |         |
|----------------------|----------------------------------------------------------------------------------------------------|-----------------------------------------------------------------|---------|
| 🗢 🏟 🖄 📰 🚺 🗊          |                                                                                                    |                                                                 |         |
| 🐴 DFS Management     | adms                                                                                                    |                                                                 |         |
| A 🏭 Namespaces       | Folder Targets Destination                                                                                                    |                                                                 |         |
| ⊿ 🤮 \\VAULT\dfs      | Replication                                                                                                    |                                                                 |         |
| adms                 | 2 entries                                                                                                    |                                                                 |         |
| Replication          | Type Referral Status                                                                                                    | Site                                                            | Path    |
|                      | 😴 Enabled                                                                                                    | Default-First-Sit                                               | \\panzu |
|                      | 😤 Enabled                                                                                                    | Default-First-Sit                                               | \\panzu |
|                      | adms (\\vault\d     General Security Previous Ve     V:\     Referral list:     Path     \\panzura-cbl3\adms     \\panzura-cbl4\adms | dfs) (V:) Propert<br>rsions DFS Cus<br>Active Stat<br>Yes<br>No | tomiz   |

- The server on Site A, VAULT points to the Panzura controller on Site A: panzura-cbl3
- The server on Site B, VFS-01 points to the Panzura controller on Site B: panzura-cbl4

| Hostname :                         | VAULT         |   |  |  |
|------------------------------------|---------------|---|--|--|
| 🦋 adms (\\vault\dfs) (V            | :) Properties | x |  |  |
| General Security Previous Versions | DFS Customize |   |  |  |
| V:\                                |               |   |  |  |
| Referral list:                     |               |   |  |  |
| Path Active                        | Status        |   |  |  |
| 🕄 \\panzura-cbl3\adms Yes          |               |   |  |  |
| 💫 \\panzura-cbl4\adms No           |               |   |  |  |
|                                    | ↔             |   |  |  |

| Hostname                     | e : VF        | s-01      |
|------------------------------|---------------|-----------|
| 🥜 adms (\\vault\d            | dfs) (V:) Pro | perties   |
| General Security Previous Ve | rsions DFS    | Customize |
| V:\                          |               |           |
| Referral list:               |               |           |
| Path                         | Active        | Status    |
| 💫 \\panzura-cbl3\adms        | No            |           |
| 💫 \\panzura-cbl4\adms        | Yes           |           |

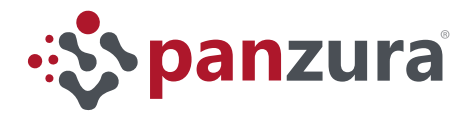

#### 5. Configure the Panzura CC to bypass FileStoreInfo.fsg<sup>1</sup>

a. Login to the Master Controller CloudFS UI and click on the Maintenance tab -> Diagnostics and in the Diagnostics Tools section, select: cifs-add-gcfg

Note: If you are using Panzura 6.1 or above the option is smb-add-gcfg

• In the "Enter Parameters" box, type:

pz-replock local files = /Thumbs.db/.DS\_Store/^.smbdelete/.fsg/

- Click "RUN"
- Repeat this routine on every Panzura Cloud Controller that has an Autodesk Vault Server connected to it.

| Dashboard      | Configuration | Maintenance          |                                                                         |
|----------------|---------------|----------------------|-------------------------------------------------------------------------|
| Maintenance    |               | Diagnostics          |                                                                         |
| Diagnostics    |               | -                    |                                                                         |
| CIFS Dashboard |               | Packet Capture Tools |                                                                         |
| CIFS Users     |               | pkt-capture          | ▼ gb1 ▼ Start Stop                                                      |
| CloudFS        |               | Diagnostics Tools    |                                                                         |
| Cloud Metrics  | · · · · ·     | Command Type:        | Enter Parameters:                                                       |
| Master Snaps   | hot           | cifs-add-gcfg        | pz-replock local files = /Thumbs.db/.DS_Store/^.smbdelete/.fsg/     Run |
| Image Upgrade  |               | Diagnostics Output   |                                                                         |
| Reboot         |               |                      |                                                                         |
|                |               |                      |                                                                         |

This step is required to stop the synchronization of the "FileStoreInfo.fsg" file between controllers. Each Vault Server must own its working file to maintain a healthy system. If the Panzura controllers modify this file, Vault will interpret the remote update as a corruption of the file and will stop working properly.

#### Phase 3: Configure Autodesk Vault File Server (AVFS) Connectivity

- 1. Establish connectivity from AVFS to ADMS
  - a. Start AVFS Console

| <b>X</b>                                                                      | Autodesk                | Vault File Server Console 2016 | _ □         |
|-------------------------------------------------------------------------------|-------------------------|--------------------------------|-------------|
| File Tools Actions Help                                                       |                         |                                | Search Help |
|                                                                               | ×                       | Log In                         | X           |
| <ul> <li>Management</li> <li>Console Logs</li> <li>File Store Logs</li> </ul> | User Name:<br>Password: | Administrator                  |             |
|                                                                               |                         | Windows Authentication         |             |
|                                                                               |                         | OK Cancel                      | Help        |

1. FileStoreInfo.fsg is a static file that is unique to each instance of Autodesk Vault. This file does not need to be kept in sync across Panzura Controllers, unless Autodesk Vault is re-installed on the master ADMS. Maintaining this file independent from the GFS allows each Vault Server to use a single directory as its File Store.

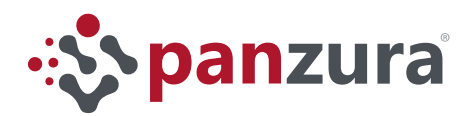

#### b. Tools -> Administration -> Basic

• Enter the hostname or IP address of the master vault along with Administrator level credentials

| ×                                          | Autodesk V          | /ault File Serv  | er Console 201          | 6             | _ □         | x               |
|--------------------------------------------|---------------------|------------------|-------------------------|---------------|-------------|-----------------|
| File Tools Actions Help                    |                     |                  |                         | Search Help   | ) [         |                 |
| VFS-01     Vaults     Vault     Management |                     | i                | Autodesk V<br>On VFS-01 | Vault File Se | rver        |                 |
|                                            | <b>M</b>            |                  | Settir                  | ngs           |             |                 |
|                                            | Settings<br>Basic   | Server configura | tion settings           |               | Settin      | gs              |
| 2                                          | erver Configurati   | on               | x                       |               | Settin      | as              |
| ADMS: http://                              | vault.cadable.com/  |                  |                         | Clos          | e           | Help            |
| Oser Name: Admir                           | istrator            |                  |                         |               |             |                 |
| Password:                                  |                     |                  |                         |               |             |                 |
| 🗌 Wir                                      | dows Authentication |                  |                         |               |             |                 |
|                                            | ОК                  | Cancel           | Help                    |               | Administrat | or intervention |

- c. Tools -> Administration -> Advanced
- d. Set your Impersonation Active Directory username and password
- e. Set the initial File Store location to reside on a local drive of the AVFS

| 🗙 Advance                                                 | ed Settings       |                  | x |
|-----------------------------------------------------------|-------------------|------------------|---|
| Impersonation                                             |                   |                  |   |
| User Name:                                                | ad.cadable.co     | m\administrator  |   |
| Password:                                                 |                   |                  |   |
| Connection                                                |                   |                  |   |
| Connection Timeout: 1000 Seconds                          |                   |                  |   |
| Log File Configuration                                    |                   |                  |   |
| Limit the number of log files bef<br>be between 6 and 99. | ore they are recy | cled. Value must |   |
| Maximum number of consol                                  | e logs:           | 6                |   |
| Maximum number of server logs: 6                          |                   |                  |   |
|                                                           | [                 | Reset Defaults   |   |
| ОК                                                        | Cancel            | Help             |   |

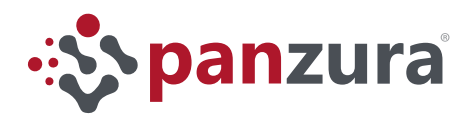

- 2. Move the AVFS File Store to the DFS Share
  - a. In the AVFS console from the left navigation pane:
    - Click on desired Vault

| ¥                                                                                                  | Autodesk Vault File Serve | r Console 2016           |
|----------------------------------------------------------------------------------------------------|---------------------------|--------------------------|
| File Tools Actions Help Move File Store                                                            |                           |                          |
| VFS-0 Vault Enabled Va Refresh F5 Vault Management                                                 | Vault<br>On VFS-01        |                          |
| <ul> <li>☐ Console Logs</li> <li>☐ Today - 12/19/2015</li> <li>☐ File Store Logs</li> </ul>        | Created Date              | 8/18/2015                |
| <ul> <li>Today - 12/19/2015</li> <li>Archive - 12/18/2015</li> <li>Archive - 12/17/2015</li> </ul> | Created By                | Administrator            |
|                                                                                                    | File Store                | C:\vaultserver\filestore |
|                                                                                                    | Number of files in store  | 3187 / 3194              |

- select "Move File Store"
- Enter: \\server\_name\dfs\_share\_name

| <b>X</b>                                                                                    | Autodesk Vault File Server Console 201 | 6     |
|---------------------------------------------------------------------------------------------|----------------------------------------|-------|
| File Tools Actions Help                                                                     |                                        |       |
| VFS-01     Vaults     Vault     Management                                                  | Vault On VFS-01                        |       |
| <ul> <li>□ Console Logs</li> <li>□ Today - 12/19/2015</li> <li>□ File Store Logs</li> </ul> | Created Date 8/18/2015                 | i     |
| archive - 12/19/2015                                                                        | Created By Administ                    | rator |
|                                                                                             | Move File Store                        | x     |
| Current File Store Location:<br>New File Store Location:                                    | C:\vaultserver\filestore               |       |
|                                                                                             | OK Cancel Help                         |       |

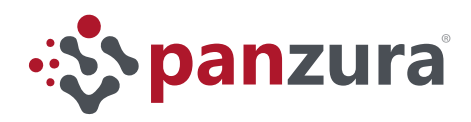

### Phase 4: Point the master ADMS server to the DFS Share

- 1. Shut down the Autodesk Data Management Job Dispatch service on the AVFS and clear the DFS Share so that the main server can move its File Store into it
  - a. Disable Autodesk Data Management Job Dispatch service on AVFS
    - Open Services Console, run, services.msc at the command prompt
    - Right click "Autodesk Data Management Job Dispatch" and click on "Stop"

| <b>Q</b>                | Serv                                           | vices            |        |              | _             | x |
|-------------------------|------------------------------------------------|------------------|--------|--------------|---------------|---|
| File Action View        | Help                                           |                  |        |              |               |   |
| (+ =) 🗊 🗐 🕼             | ) 🕞 🚺 🖬 🕨 💷 🕪                                  |                  |        |              |               |   |
| 🌼 Services (Local)      | Name 🔺                                         | Description Sta  | tatus  | Startup Type | Log On As     | ^ |
|                         | 🔍 App Readiness                                | Gets apps re     |        | Manual       | Local Syste   |   |
|                         | Application Experience                         | Processes a      |        | Manual (Trig | Local Syste   | ≡ |
|                         | Application Host Helper Service                | Provides ad Ru   | unning | Automatic    | Local Syste   |   |
|                         | Application Identity                           | Determines       |        | Manual (Trig | Local Service |   |
|                         | Application Information                        | Facilitates t Ru | unning | Manual (Trig | Local Syste   |   |
|                         | Application Layer Gateway Service              | Provides su      |        | Manual       | Local Service |   |
|                         | Application Management                         | Processes in     |        | Manual       | Local Syste   |   |
|                         | AppX Deployment Service (AppXSVC)              | Provides inf     |        | Manual       | Local Syste   |   |
|                         | CASP NET State Service                         | Provideo out     |        | Manual       | Network S     |   |
|                         | 🔹 Autodesk Data Management Job Dispatch 📃      | Dispatches I Ru  | unning | Automatic    | Local Syste   |   |
|                         | AWS Lite Guest Agent                           | Start            | g      | Automatic    | Local Syste   |   |
|                         | Background Intelligent Transfer Service        | Stop             | 9      | Manual       | Local Syste   |   |
|                         | Background Tasks Infrastructure Service        | Pause            | 9      | Automatic    | Local Syste   |   |
|                         | 🔍 Base Filtering Engine                        | Recurre          | g      | Automatic    | Local Service |   |
|                         | 🔍 Certificate Propagation                      | Resume           | g      | Manual       | Local Syste   |   |
|                         | CloudFormation cfn-hup                         | Kestart          |        | Manual       | Local Syste   |   |
|                         | 🔍 CNG Key Isolation                            | All Tasks        |        | Manual (Trig | Local Syste   |   |
|                         | 🔍 COM+ Event System                            | Refresh          | g      | Automatic    | Local Service |   |
|                         | COM+ System Application                        | -                |        | Manual       | Local Syste   |   |
|                         | 🔍 Computer Browser                             | Properties       |        | Disabled     | Local Syste   |   |
|                         | 🔍 Credential Manager                           | Help             |        | Manual       | Local Syste   |   |
|                         | 🔍 Cryptographic Services                       | Provides thr Ru  | unning | Automatic    | Network S     |   |
|                         | COM Server Process Launcher                    | The DCOM Ru      | unning | Automatic    | Local Syste   |   |
|                         | Standard Standard                              | · · · ·          | -      |              |               | × |
|                         | Extended Standard                              |                  |        |              |               |   |
| Stop service Autodesk [ | Data Management Job Dispatch on Local Computer |                  |        |              |               |   |

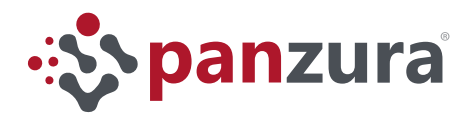

- b. Delete the files on "DFS" Share that "AVFS" created, the system will use the files from the master vault
  - Using the Windows File Explorer go to the "ADMS" drive, right click on the "Vault" and select Delete.

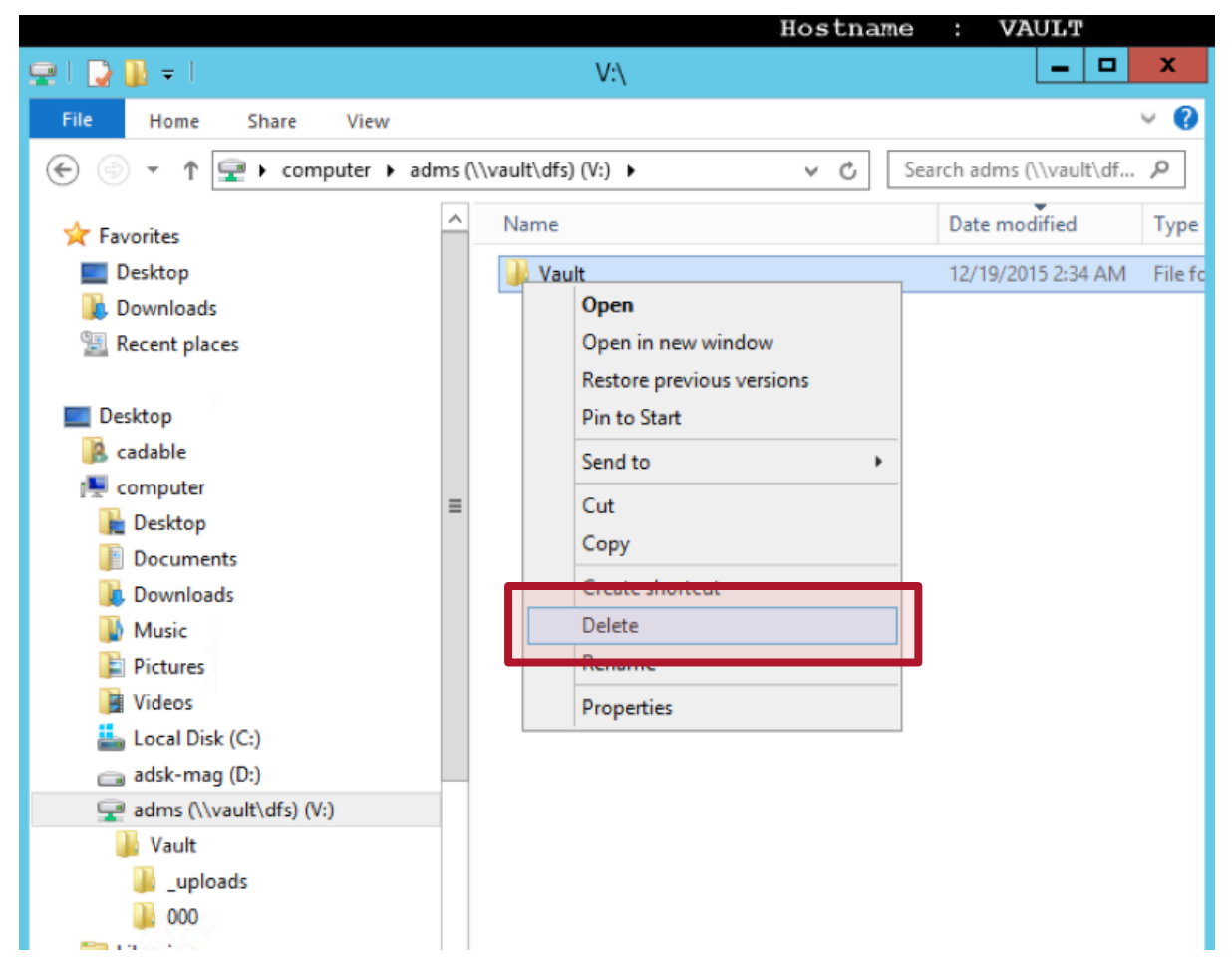

We delete the VFS File Store on the "DFS" share "ADMS" so that the main Vault Server can move its File Store in the "DFS" share location. The Vault system will not move the File Store into a directory that already has a File Store in it because the directory structure of the main Vault Server and the VFS-01 is identical.

Another reason to do it in this order –*VFS-01 first, Vault second-*, is because the VFS starts with a partial copy of the data and completes itself upon next sync and as files are needed for that site. The main Vault Server is the complete copy of the Vault, so we would want to move it to the "DFS" share last. If multiple "DFS" servers are involved, do all of them one by one, shutting down the previous server as you move to the next one, then the main Vault server last, then start them all up.

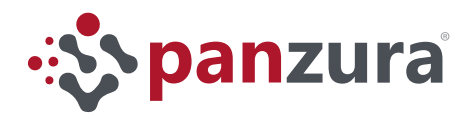

- c. Move main ADMS File Store to DFS Share
  - Run ADMS Console on master ADMS
  - In the left navigation pane, right-click on the desired Vault and select "Move File Store"
  - \\server name\dfs share name

| ×                  |                 | Autodesk Data Management Serve |
|--------------------|-----------------|--------------------------------|
| File Tools Actions | Help            |                                |
| 🗉 🗟 VAULT          |                 | Vault                          |
| 🖃 🛅 Vaults         |                 | Vuun                           |
| 🛛 🕅 Vault          |                 | On VAULT                       |
| Libraries          | Detach          |                                |
|                    | Delete          |                                |
| 🗄 🎯 Workgro        | Marco Database  | Created Date                   |
| 🕀 🕥 File Store     |                 |                                |
|                    | Move File Store |                                |
|                    | D               | Created By                     |
|                    | rungerniesin    | created by                     |
|                    | Purge Items     |                                |

- 2. Start Autodesk Data Management Job Dispatch on VFS
  - a. Open Services Console, run, services.msc from the command prompt
    - Right click on "Autodesk Data Management Job Dispatch" and click Start

| Q.                 | Se                                         | ervices       |        |
|--------------------|--------------------------------------------|---------------|--------|
| File Action View   | v Help                                     |               |        |
| le 🔿 📑             | Q 📑 🛛 🖬 🕨 🖬 🗤                              |               |        |
| 🔍 Services (Local) | Name                                       | Description   | Status |
|                    | 🔍 App Readiness                            | Gets apps re  |        |
|                    | Application Experience                     | Processes a   |        |
|                    | Application Host Helper Service            | Provides ad   | Runnin |
|                    | Application Identity                       | Determines    |        |
|                    | Application Information                    | Facilitates t | Runnin |
|                    | Application Layer Gateway Service          | Provides su   |        |
|                    | Application Management                     | Processes in  |        |
|                    | AppX Deployment Service (AppXSVC)          | Provides inf  |        |
|                    | ASP.NET State Service                      | Provides su   |        |
|                    | 🔍 Autodesk Data Management Job Dis latch 💡 | Disnatches I  |        |
|                    | 🔍 AWS Lite Guest Agent                     | Start         | n      |
|                    | 🗟 Background Intelligent Transfer Service  | Stop          |        |
|                    | 🗟 Background Tasks Infrastructure Service  | Pause         | n      |
|                    | 🔅 Base Filtering Engine                    | Resume        | n      |
|                    | 🔅 Certificate Propagation                  | Restart       | n      |
|                    | 🔍 CloudFormation cfn-hup                   | Restart       |        |
|                    | 🔍 CNG Key Isolation                        | All Tasks     | •      |
|                    | 🔍 COM+ Event System                        | Refresh       | n      |
|                    | 🔍 COM+ System Application                  | Properties    |        |
|                    | 🗟 Computer Browser                         | Properties    |        |
|                    | 🔍 Credential Manager                       | Help          |        |
|                    | Cryptographic Services                     | Provides thr  | Runnin |

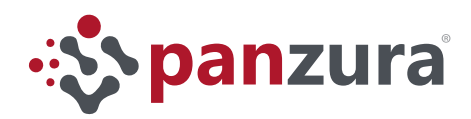

#### 3. Fine tuning

- a. Start ADMS Console on master ADMS
  - Right-click on Workgroup objects that point to DFS Share
  - Set replication schedule to 1 hour intervals

| *                                                                                                    | Autodesk Data Management Server Console 2016                                                                                                    |                     |
|----------------------------------------------------------------------------------------------------|----------------------------------------------------------------------------------------------------|---------------------|
| File Tools Actions Help                                                                                                    |                                                                                                    | Search              |
| <ul> <li>□ VAULT</li> <li>□ Vaults</li> <li>□ Vault</li> <li>□ Libraries</li> <li>□ Management</li> <li>□ Console Logs</li> <li>□ Server Logs</li> <li>□ File Store Logs</li> </ul> | VFS-01<br>Vault Vault Status Site Replication Type<br>Vault Enabled Frequency                                                                                                    | Locatio<br>\\vault\ |
| Email Logs     Workgroups     Workgroups     VAULT\AUTODESKVAULT     VAULT     VAULT     VAULT     VAULT     VAULT     VAULT     VAULT     Vault     Vault     Voult     Voult      | Scheduled Replication          Image: Constraint of the second second s |                     |

You have now configured Autodesk Vault to take advantage of Panzura's performance for cross-site collaboration! The image below illustrates the end user view of the Vault using the GFS on the host Vault. It will appear the same on VFS-01 or anyother configured host.

|                                                                                                    |                                              |                        |           | _   |          | nos chasie :                                                         | VAGET        |
|----------------------------------------------------------------------------------------------------|----------------------------------------------|------------------------|-----------|-----|----------|----------------------------------------------------------------------|--------------|
| <b>M</b>                                                                                                    | Autodesk Data Management Server Console 2016 |                        |           |     | Drive Te | ols V:\                                                              | _ <b>D</b> X |
| File Tools Actions Help                                                                                                    |                                              | Search Help            | ء<br>ج 12 | iew | Mana     | je<br>walt/dfs) (/s) v (* Saa                                        | v 🔞          |
| VAULT Vaults Vault Vault Vaul | Vault On VAULT                               |                        | ^         |     |          | Vault         12/19/2015 2:49 AM                                     |              |
|                                                                                                    | Created Date                                 | 8/18/2015              |           |     |          | adms (\\vault\dfs) (V:) Pro<br>General Securty Previous Versions DFS | Customize    |
|                                                                                                    | Created By                                   | Administrator          |           |     |          | V:\<br>Referral lat                                                  |              |
|                                                                                                    | File Store<br>Database Size                  | \\vault\dfs\adms\Vault |           |     | =        | Path Active                                                          | Status       |
|                                                                                                    |                                              | 252 MB                 | =         |     |          | Roman No No                                                          |              |
|                                                                                                    | File Store Size                              | 701.25 MB              |           |     |          |                                                                      |              |
|                                                                                                    | Number of Files in Store                     | 3194                   |           |     |          |                                                                      |              |

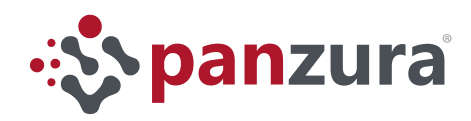

## Additional Considerations

The use of the Panzura GFS as the file system infrastructure for Autodesk Vault reduces the wait between project creation/modification and files accessibility on a secondary site from hours to seconds.

When a user from a remote site tries to access a file within the "1 hour" replication window as configured in the step 3 from the last phase, the user will see a message from the server: "Do you want the local server to get a copy of the file?" click on "Yes".

Clicking "yes" for your server to get a local copy will not actually trigger a re-copy of the file. Panzura will accelerate copying the file via the GFS and the Vault Server will mark the file as downloaded almost instantly.

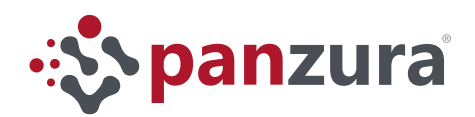

695 Campbell Technology Parkway #225 Campbell, CA 95008 +1 (408) 578-8888

For more information: info@panzura.com For sales: sales@panzura.com